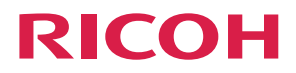

# **RICOH Pro T7210**

**RIP Installation Guide** 

| Installing the RIP Software                                                    | <br>1 |
|--------------------------------------------------------------------------------|-------|
| Troubleshooting                                                                | <br>2 |
| Appendix                                                                       | <br>3 |
| For information not in this manual, refer to the PDF files on the supplied CD. | 0     |

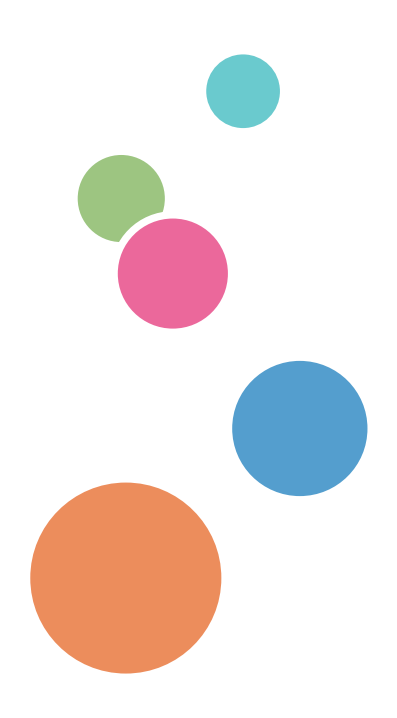

For safe and correct use, be sure to read Safety Information before using the machine.

# TABLE OF CONTENTS

| Important                            |   |
|--------------------------------------|---|
| 1. Installing the RIP Software       |   |
| Checking Operating Conditions        | 3 |
| Installing the RIP Software          | 4 |
| Specifying the Printer Settings      |   |
| Referring to the RIP Software Manual |   |
| 2. Troubleshooting                   |   |
| -<br>If Installation Fails           |   |
| If the RIP Software Does Not Start   |   |
| 3. Appendix                          |   |
| <br>Trademarks                       |   |

#### Important

To the maximum extent permitted by applicable laws, in no event will the manufacturer be liable for any damages whatsoever arising out of failures of this product, losses of documents or data, or the use or non-use of this product and operation manuals provided with it.

Make sure that you always copy or have backups of important documents or data. Documents or data might be erased due to your operational errors or malfunctions of the machine. Also, you are responsible for taking protective measures against computer viruses, worms, and other harmful software.

Contents of this manual are subject to change without prior notice.

In no event will the manufacturer be responsible for any documents created by you using this product or any results from the data executed by you.

Some illustrations or explanations in this guide may differ from your product due to improvement or change in the product.

# 1. Installing the RIP Software

This manual explains how to install RIP software.

## **Checking Operating Conditions**

RIP software requires the following operating conditions:

- Operating system
  - Windows 7 (64 bit)
  - Windows 10 (64 bit)

### Installing the RIP Software

The following 2 applications are installed by means of this installation procedure:

- PhotoPRINT DX Plus T7210 Edition 12
- PhotoPRINT EDITOR 12

This manual explains the installation procedure using Windows 7 as an example.

1. Select the language you display at installation and click [OK].

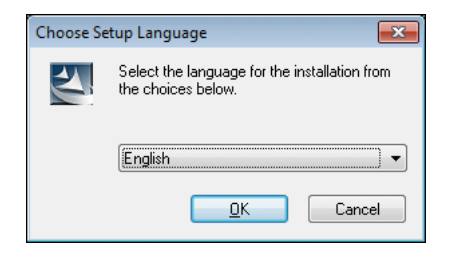

2. Click [Next].

| PhotoPRINT DX Plus T7210 Edi | ition 12 📧                                                                                                    |
|------------------------------|----------------------------------------------------------------------------------------------------|
|                              | Welcome to the InstallShield Wizard for<br>PhotoPRINT DX Plus 12 T7210 Edition 12<br>The InstallShield® Wizard will install PhotoPRINT DX Plus<br>T7210 Edition 12 on your computer. To continue,<br>click Nest. |
|                              | < <u>B</u> ack Next > Cancel                                                                                                    |

3. Select "I accept the terms in the license agreement" and click [Next].

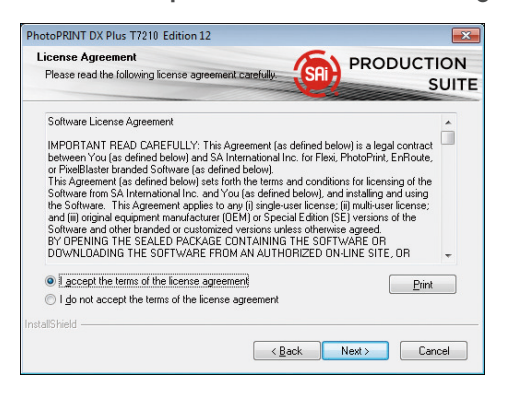

4. Specify a destination for the installation and click [Next].

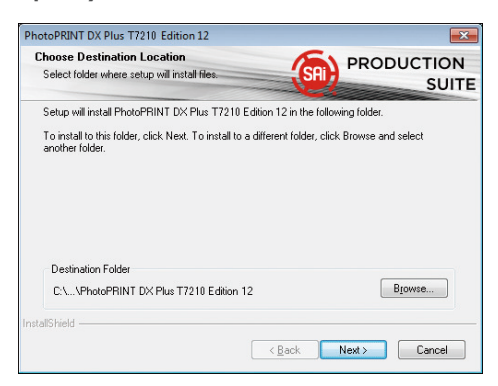

5. Check all 3 boxes, and then click [Next].

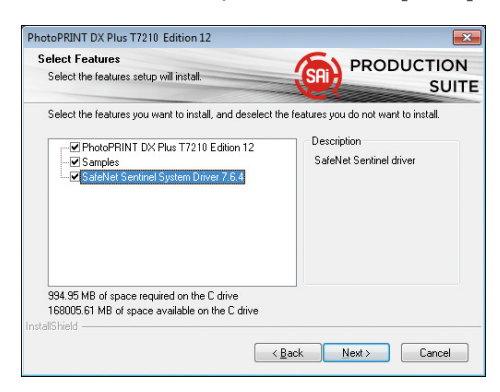

6. Specify program folder and click [Next].

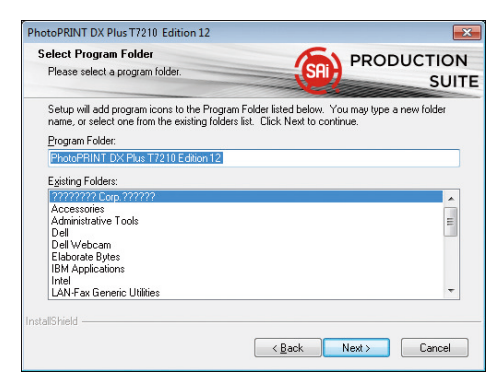

Installation starts.

7. If the following dialog boxes appear after installation starts, click [OK].

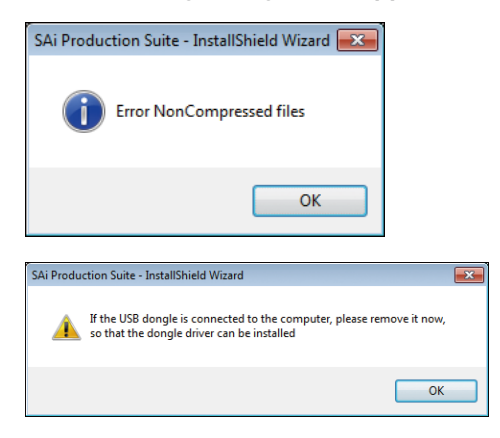

Depending on the operating environment, the computer may reboot after the installation is completed. When rebooting the computer, install the RIP Software again from Step 1.

8. Enter the activation code, and then click [Next].

| Activation Code<br>Enter an Activation Code to get a license                                         |
|----------------------------------------------------------------------------------------------------|
|                                                                                                    |
|                                                                                                    |
| When you purchase new software it comes with an Activation Code. Enter the<br>Activation Code below. |
| Activation Code:                                                                                     |
|                                                                                                    |
|                                                                                                    |
| If you are having trouble getting the license directly, you can get a license from<br>our website.   |
| Get License From Website                                                                             |
|                                                                                                    |
| < Back Next > Close                                                                                  |

9. Open the URL using the web browser.

For activation, connect the computer to the network.

10. Follow the instructions on the web browser to create your account and activate the software.

#### 11. Click [Finish].

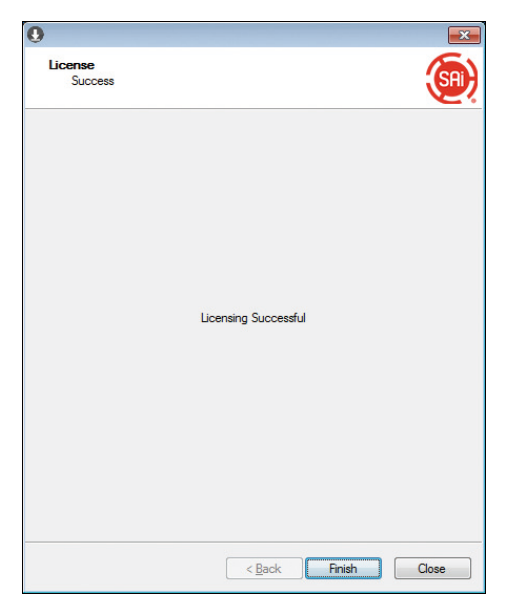

- 12. Click [Finish].
- 13. Click [Finish].

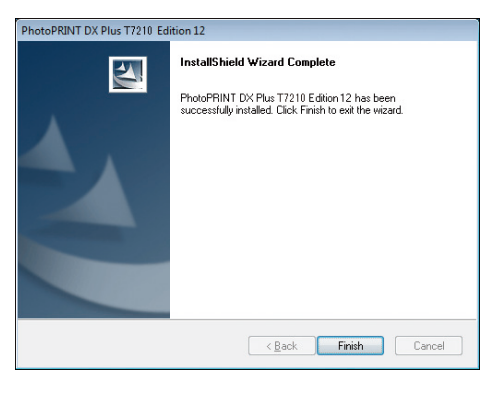

### **Specifying the Printer Settings**

1. Insert into the computer the USB dongle supplied with the software.

Be sure to keep the USB dongle inserted.

- 2. Launch PhotoPRINT DX Plus T7210 Edition 12.
- 3. Select [Color Printers] in "Choose a device type", and select the brand name and model name of your printer in "Choose a device", and then click [Next].

| Lhoose a device type         |                   |
|------------------------------|-------------------|
| Color Printers               | Vinyl Cutters     |
|                              |                   |
|                              |                   |
| What is the brand name of yo | ur color printer? |
|                              | •                 |
| What is the model name of yo | our Sprinter?     |
|                              | •                 |
|                              |                   |
|                              |                   |
|                              |                   |
|                              |                   |
|                              |                   |

4. Configure settings as necessary, and then click [Finish].

| Add Setup                                                                             | ×     |
|---------------------------------------------------------------------------------------|-------|
| What do you want to call your new setup?                                              |       |
| Do you want to print to your <b>Constant PLECE CALL AT C</b> from other applications? |       |
| How is your Termine TEEL Connected to your computer? FILE:                            |       |
| Prompt for file path for each file     Use custom extension:                          |       |
| Default location                                                                      |       |
|                                                                                       |       |
| Sharing Back Finish Ca                                                                | incel |

### **Referring to the RIP Software Manual**

For explanations on how to use the RIP software, refer to the manual according to the following procedure:

 Click the Help button on the toolbar, and then click [PhotoPRINT DX Plus T7210 Edition 12 Help] in the menu.

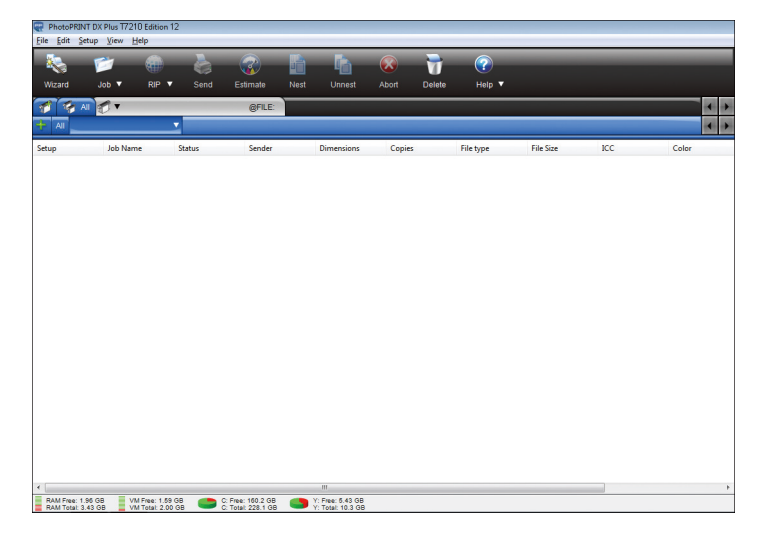

You can refer to the RIP software manual on the web browser.

## 2. Troubleshooting

This chapter provides solutions for installation RIP software.

### If Installation Fails

#### Dialog boxes appear after installation starts.

When the following dialog boxes appear after installation starts, click [OK].

| SAi Production Suite - InstallShield Wizard 🔜                                                                    |    |  |
|----------------------------------------------------------------------------------------------------|----|--|
| Error NonCompressed files                                                                                        |    |  |
| ОК                                                                                                    |    |  |
| SAi Production Suite - InstallShield Wizard                                                                      | ×  |  |
| If the USB dongle is connected to the computer, please remove it now, so that the dongle driver can be installed |    |  |
|                                                                                                    | OK |  |

#### Your computer does not connect to the network.

For activation, connect the computer to the network.

#### An antivirus program is preventing the machine from connecting to your computer.

- Antivirus programs may prevent client computers from downloading the RIP software.
- Add the program to the exclusion list in the application settings. For details about how to add programs to the exclusion list, see the antivirus software Help.

## If the RIP Software Does Not Start

The application does not start without the USB dongle. Insert the USB dongle supplied with the software into the computer.

# 3. Appendix

This appendix describes trademarks for the machine.

## Trademarks

Microsoft and Windows are either registered trademarks or trademarks of Microsoft Corporation in the United States and/or other countries.

The proper names of the Windows operating systems are as follows:

- The product names of Windows 7 are as follows: Microsoft<sup>®</sup> Windows<sup>®</sup> 7 Home Premium Microsoft<sup>®</sup> Windows<sup>®</sup> 7 Professional Microsoft<sup>®</sup> Windows<sup>®</sup> 7 Ultimate
- The product names of Windows 10 are as follows:

Microsoft<sup>®</sup> Windows<sup>®</sup> 10 Home

Microsoft<sup>®</sup> Windows<sup>®</sup> 10 Pro

Microsoft<sup>®</sup> Windows<sup>®</sup> 10 Enterprise

Microsoft<sup>®</sup> Windows<sup>®</sup> 10 Education

PHOTO PRINT is a trademark of SAi.

SafeNet is a trademark of SafeNet, Inc.

Other product names used herein are for identification purposes only and might be trademarks of their respective companies. We disclaim any and all rights to those marks.

Microsoft product screen shots reprinted with permission from Microsoft Corporation.

MEMO

MEMO

MEMO

© 2017 Ricoh Co., Ltd.

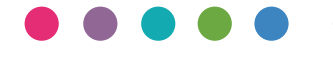

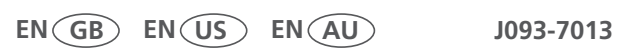